# Kyndryl MediAssist Portal

# **Enrolment Tutorial**

# **Introduction to Medi Assist Portal**

Welcome to the Mediassist portal tutorial. Now you can access all policy features on your Mediassist portal - in a faster and more efficient way. Here is a step by step guide on how to use your Mediassist portal.

1. Go to <u>https://portal.Mediassist.in</u> from your web browser. Sign in with your username and password.

Login ID: Employee ID@KYNDRYL Password: Date of Birth in DD/MM/YYYY format followed by your employee ID

For example, if your employee ID is 123456, your username would be 123456@KYNDRYL and if your date of birth is 30-November-2014, your initial password would be 30112014123456.

Note: Please change your password after the first login.

|                                                                                                    | Kedi Assist                                                                              |
|----------------------------------------------------------------------------------------------------|------------------------------------------------------------------------------------------|
| Connect with us in real-time on WhatsApp<br>for instant query redressal<br>We just made it easier for you to reach us. Our smart<br>MatsApp Chatbot will help you find the answer to your<br>query in on time. Now, just drop a "Hi" and we'll be there for<br>your<br>Click here to chat us on<br>or scan the QR Code to chat with us on WhatsApp | Username :<br>Username<br>Password :<br><br>SIGN IN<br>Forgot your Username or Password? |
| 国际外探察的                                                                                                    |                                                                                          |

2. On successful login, you will see the following page from which, you can perform the required action.

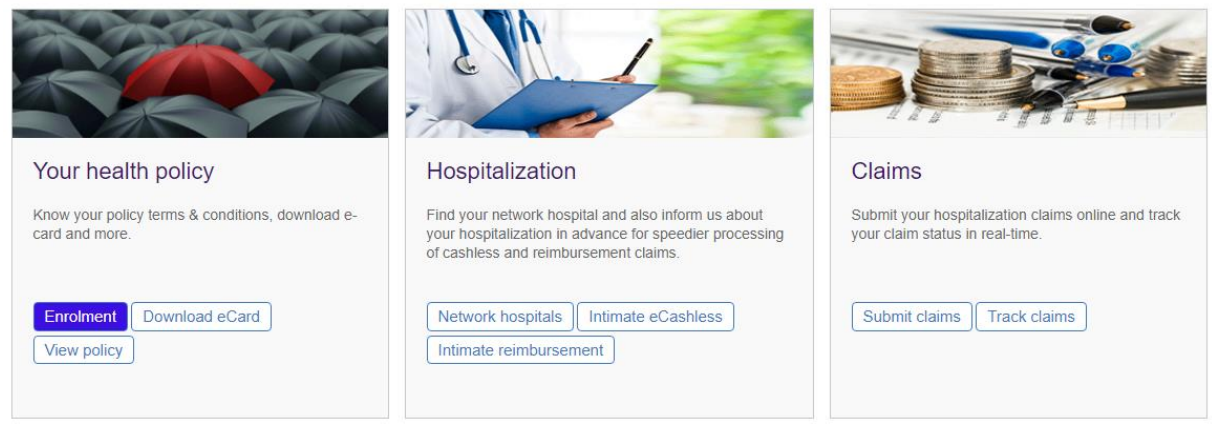

3. Click the **enrolment** button on 'Your health policy' tile. The following page appears. Existing users can review details of Self, Spouse & Child/Children only. Dependent details have to be added/ reviewed for 2023 policy.

| Test4_5042Sel  | f                 |              |             |               |           | UpdateBankDetails |
|----------------|-------------------|--------------|-------------|---------------|-----------|-------------------|
| Employee ID    | Test4_5042        | Date of Hire | 01 Jan 2008 | Gender        | Male      | v                 |
| Email          | Dummy@kyndryl.com | Mobile No.   | 9999999999  | Work Location | Bangalore | •                 |
| Marital Status | Single 👻          |              |             |               |           |                   |

4. You can view the employee information and make necessary changes to your profile. You can add/review your beneficiaries inclusive of your spouse, parents/parents in law and up to 4 dependent children.

| Test4_5042Self          |                          | UpdateBankDetails       |
|-------------------------|--------------------------|-------------------------|
| Employee ID Test4_5042  | Date of Hire 01 Jan 2008 | Gender Male •           |
| Email Dummy@kyndryl.com | Mobile No. 9999999999    | Work Location Bangalore |
| Marital Status Single   |                          |                         |

Mobile Declaration : By providing my personal mobile phone number, I understand and agree that Kyndryl India Pvt. Ltd, its medical insurance provider (currently HDFC ERGO General Insurance Co. Ltd) and their third party administrator (currently Medi Assist India TPA Pvt Ltd, its medical insurance provider (currently HDFC ERGO General Insurance Co. Ltd) and their third party administrator (currently Medi Assist India TPA Pvt Ltd, its medical insurance programs, and for various wellness and healthcare related initiatives (including promotional and awareness initiatives) organized at or through Kyndryl only. I hereby provide my consent to being so contacted for the above purpose.

OPT OUT Declaration: I would like to opt-out. I confirm that I DO NOT wish to participate in Kyndry's Medical Insurance 2023. I understand and agree that by clicking on the button below, I will opt out' of Kyndry's Group Medical Insurance Cover 2023 and my nuclear
family (spouse and children) and I will no longer be eligible to participate, or avail any benefits under this medical insurance policy. I fully understand the implications of not being part of the policy and agree to the same. I also confirm that neither my family (spouse and children) nor I shall claim that we are entitled to any benefits under Kyndry's Group Medical Insurance 2023.

# Beneficiary Details

| Name           | Relation | Birth Date  | Age | Gender | Date of Adoption | Action            |
|----------------|----------|-------------|-----|--------|------------------|-------------------|
| Test4_5042Self | Self     | 01 Jan 2001 | 22  | Male   |                  | No Action Allowed |
| Spouse         | Partner  | 05 Dec 2000 | 22  | Female |                  | 🖉 Edit 📳 Delete   |
| SON            | Son      | 31 Dec 2021 | 1   | Male   |                  | 🕼 Edit            |

Please note that the coverage for an adopted child incepts from date of Legal adoption or Policy inception or Date of Joining of the employee, whichever is later.

Children Declaration: I hereby declare that the details as given for enrolment of my son / daughter are correct and confirm that they are less than or equal to 24 years, unmarried and financially dependent on me and have not established their own independent household.

If any information provided by me is found to be incorrect or false, I understand that I may be asked to submit supporting documents (i.e., government approved ID card, Birth certificate copy, educational details, etc) for validation. If the company determines that any false information has been provided, this will be construed as a BCG Violation and appropriate action will be initiated.

• Please review & update your personal details such as mobile number, email address. It is mandatory to provide a valid mobile number and accept the mobile declaration

Add \*

- If you wish to enrol your spouse, ensure Marital Status is set to "Married" and "Marriage Date" is updated
- Update your "Work Location"
- You can update your "Bank Details" by clicking on the link titled "Click here to update" placed next to the "Bank Details Status" label. Please note that click on this link opens a pop-up window where you can update your bank details. Please close the pop-up after updating your bank details.
- 5. Check "**OPT OUT Declaration**" only if you intend to opt out of Kyndryl Group Medical Insurance. Please note that your nuclear family (spouse and children) is not covered if you opt out.

| Test4_5042Sel                                                                                                    | f                 |              |             |  |               |           | <b>UpdateBankDetails</b> |
|----------------------------------------------------------------------------------------------------|-------------------|--------------|-------------|--|---------------|-----------|--------------------------|
| Employee ID                                                                                                    | Test4_5042        | Date of Hire | 01 Jan 2008 |  | Gender        | Male      | •                        |
| Email                                                                                                    | Dummy@kyndryl.com | Mobile No.   | 9999999999  |  | Work Location | Bangalore | •                        |
| Marital Status                                                                                                    | Single •          |              |             |  |               |           |                          |
| Mobile Declaration : By providing my personal mobile phone number, I understand and agree that Kyndryl India Pvt. Ltd., its medical insurance provider (currently HDFC ERGO General Insurance Co. Ltd) and their third party administrator (currently Medi Assist India TPA Pvt Ltd), and their partners, may contact me for the purpose of providing services and |                   |              |             |  |               |           |                          |

assistance under Kyndryl's health insurance programs, and for various wellness and healthcare related initiatives (including promotional and awareness initiatives) organized at or through Kyndryl only . I hereby provide my consent to being so contacted for the above purpose.

**OPT OUT Declaration :** I would like to opt-out. I confirm that I DO NOT wish to participate in Kyndryl's Medical Insurance 2023. I understand and agree that by clicking on the button below, I will 'opt out' of Kyndryl's Group Medical Insurance Cover 2023 and my nuclear family (spouse and children) and I will no longer be eligible to participate, or avail any benefits under this medical insurance policy. I fully understand the implications of not being part of the policy and agree to the same. I also confirm that neither my family (spouse and children) nor I shall claim that we are entitled to any benefits under Kyndryl's Group Medical Insurance 2023.

## 6. Dependent Enrolment

- Spouse details can be added by clicking on the "Add" link next to the "Beneficiary Detail" label, if a spouse is not already added
- If a spouse is already added, you can edit the details by clicking on "Edit/Remove" link next to the "Beneficiary Detail" label
- You can enrol up to four dependent children (till they attain the age of 24 years) into the plan
- Please do read and accept the "Child Declaration" if you enrol any child

| Beneficiary Details |          |             |     |        |                  | Add               |
|---------------------|----------|-------------|-----|--------|------------------|-------------------|
| Name                | Relation | Birth Date  | Age | Gender | Date of Adoption | Action            |
| Test4_5042Self      | Self     | 01 Jan 2001 | 22  | Male   |                  | No Action Allowed |
| Spouse              | Partner  | 05 Dec 2000 | 22  | Female |                  | 🗹 Edit 🔋 🗍 Delete |
| SON                 | Son      | 31 Dec 2021 | 1   | Male   |                  | 🕼 Edit 🔋 Delete   |

Please note that the coverage for an adopted child incepts from date of Legal adoption or Policy inception or Date of Joining of the employee, whichever is later.

Children Declaration : I hereby declare that the details as given for enrolment of my son / daughter are correct and confirm that they are less than or equal to 24 years, unmarried and financially dependent on me and have not established their own independent household. If any information provided by me is found to be incorrect or false, I understand that I

may be asked to submit supporting documents (i.e., government approved ID card, Birth certificate copy, educational details, etc) for validation. If the company determines that any false information has been provided, this will be construed as a BCG Violation and appropriate action will be initiated.

- 7. Parents and Parents in Law Enrolment
  - Add/review details of your parent(s)/parent(s) in law.
  - Please note that the premium for parents/parent(s) in law is fully paid by the employee. Premium details for the selected cover(s) are shown instantly upon selection of sum insured and date of birth
  - Individual (Non-floater) coverage: Employee may enrol upto 4 members (2 Parents & 2 Parents-in-law) in any combination. The premium calculation will be basis the individual age-band of each member enrolled.
  - Floater coverage: Employee may enrol any 2 of Parents/Parents-in-law in any combination under common floater coverage. The premium calculation will be basis the age of the eldest member covered.

| Parents/Parents-in-Law Cover                                                                                                    |                                                                                                    |                                                                                                    |                                                     |                        |                                 |                 |                                                                 |                                 |                                    |
|----------------------------------------------------------------------------------------------------|----------------------------------------------------------------------------------------------------|----------------------------------------------------------------------------------------------------|-----------------------------------------------------|------------------------|---------------------------------|-----------------|-----------------------------------------------------------------|---------------------------------|------------------------------------|
| Parents /Parents-in-Law Declaration :<br>Employees who have enrolled their Parents/Parents-in-Law under<br>sum insured during 2024 policy renewal.                                                                                       | Parents //Parents in Law Declaration :<br>Employees who have enrolled their Parents, Parents in Law under the 2022 policy will continue to have the same coverage and credentals under the 2024 policy owing to the 2 year lock in (2023 & 2024). There will be no option to add/ delete/modify Parents and Parents in Law details or coverage opted a fresh in 2024. Employee has an option to opt for a higher parental<br>sum insured during 2024 policy remeval. |                                                                                                    |                                                     |                        |                                 |                 |                                                                 |                                 |                                    |
| Select Parental policy type :<br>a. Individual (Non-Roater) coverage : Employee may enrol upto 4<br>b. Roater coverage : Employee may enrol any 2 of Parenta/Parent<br>Note : Employee can select either Roater or Individual Parental R | i members (2 Parents & 2 Parents-in-law<br>ts-in-law in any combination under comi<br>Yan. Selection of both the Plans / multip                                                                                                    | in any combination. The premium calculation will<br>non floater coverage. The premium calculation wil<br>e floater plans is not permitted. | be basis the individual<br>I be basis the age of th | age-band<br>e eldest m | of each membe<br>ember covered. | r enrolled.     |                                                                 |                                 |                                    |
| Name                                                                                                    | Relation                                                                                                    |                                                                                                    | Birth Date                                          |                        |                                 |                 | Age                                                             | Gender                          | Action                             |
| Dad                                                                                                    | Father                                                                                                    |                                                                                                    | 04 Jan 1967                                         |                        |                                 |                 | 55                                                              | Male                            | 🕼 Edit 📲 Delete                    |
| Mom                                                                                                    | Mother                                                                                                    |                                                                                                    | 06 Jan 1977                                         |                        |                                 |                 | 45                                                              | Female                          | 🖉 Edit                             |
| Father-in-law                                                                                                    | Father-In                                                                                                    | Father-In-Law 07 Jan 1976                                                                                                    |                                                     | 07 Jan 1976            |                                 |                 | 46                                                              | Male                            | 🖉 Edit                             |
| Mother-in-law                                                                                                    | Mother-In                                                                                                    | -Law                                                                                                    | 17 Mar 1976                                         |                        |                                 |                 | 46                                                              | Female                          | 🖉 Edit 📱 Delete                    |
| Parental Policy Type                                                                                                    | O Floater                                                                                                    | Individual                                                                                                    |                                                     |                        |                                 |                 |                                                                 |                                 |                                    |
| Father Sum Insured 100000.00                                                                                                    |                                                                                                    |                                                                                                    |                                                     | •                      | Premium*                        | 9734.95         |                                                                 |                                 |                                    |
| Mother Sum Insured 200000.00                                                                                                    |                                                                                                    |                                                                                                    |                                                     | •                      | Premium*                        | 7260.73         |                                                                 |                                 |                                    |
| Father-In-Law Sum Insured 300000.00                                                                                                    |                                                                                                    |                                                                                                    |                                                     | •                      | Premium*                        | 14906.65        |                                                                 |                                 |                                    |
| Mather-In-Law Sum Insured \$0000.00 • Premium* 18417.00                                                                                                    |                                                                                                    |                                                                                                    |                                                     |                        |                                 |                 |                                                                 |                                 |                                    |
| Naclaimer : Please note that there will be no change in Parents/Parents-in-Law premium with the change in age for 2024.                                                                                                    |                                                                                                    |                                                                                                    |                                                     |                        |                                 |                 |                                                                 |                                 |                                    |
| Please note that the insurer shall consider any claims from the ne                                                                                                    | sw enrolment summary including volunta                                                                                                    | ry Top-up and/or Parental Plans only after the enr                                                                                         | olment process has bee                              | en complet             | ted by the empl                 | oyee. In case o | f any claims being reported before the final submission of enro | lment, the existing sum insured | of 2022 Policy will be considered. |
|                                                                                                    |                                                                                                    |                                                                                                    |                                                     |                        |                                 |                 |                                                                 |                                 |                                    |

Employees with have joined on a before 1-Jan-2022 can have their Parently-Parents in Law enrolled during the window period (i.e from 1-Jan-2023 to 31-Jan-2022) and have the option to pay the premium in 2 equal instalments. The deduction of the 1st instalment will be done in Feb 2023 and 2nd instalment in March 2023. In case the employee does not opt for Instalment option, the lumpour premium would be deducted in March 2023.

Note: You can add dependents only during enrolment window period (Jan 1 to Jan 31st, 2023) or within 30 days of joining in case you are a new hire, i.e., joining Kyndryl India on or post Jan 2, 2023. Also the floater/individual option will reflect once the employee will add his second parent and or parent in law.

### 8. Instalment Option

By checking on this box, you will be opting to make the payment towards parent's/parent's in law premium in two equal instalments in the months of Feb 2023 and March 2023. This option is voluntary.

Disclaimer : Please note that there will be no change in Parents/Parents-in-Law premium with the change in age for 2024.

Please note that the insurer shall consider any claims from the new enrolment summary including voluntary Top-up and/or Parental Plans only after the enrolment process has been completed by the employee. In case of any claims being reported before the final submission of enrolment, the existing sum insured of 2022 Policy will be considered.

Employees who have joined on or before 1-Jan-2023 can have their Parents/Parents-in-Law enrolled during the window period (i.e from 1-Jan-2023 to 31-Jan-2023) and have the option to pay the premium in 2 equal instalments. The deduction of the 1st instalment will be done in Feb 2023 and 2nd instalment in March 2023. In case the employee does not opt for instalment option, the lumpsum premium would be deducted in March 2023.

If you do *not tick* the checkbox, by default it implies that you intend to pay the premium amount for the parents/parents in law cover as a lump sum which will be deducted from your salary in the month of March 2023 for the current year policy. Similarly, annual deduction of premium will be made in the month of March 2023 for the 2023 policy

\* Please note, the premium will be charged basis sum insured selected and the completed age of parent(s)/parent(s) in law as on January 1, 2023 for employees with date of joining as or before January 1,2023. For employees joining on or after January 2, 2023, the parents'/parents' in law's age completed as on the date of joining will be considered for premium calculation.

### Choose Top up Cover

Top up cover allows you to enhance the sum insured available to you and your nuclear family (spouse and children). Premium payable for the top up cover selected is displayed instantly upon selection of the required sum insured.

| The Group Medical Insurance policy en<br>You have the benefit of increasing the<br>in. Also please note, claims with date of<br>Owing to the 2 year lock in on the volum<br>be no option to decrease the Sum Insur<br>Employees who did not opt for any Top | ables you to enhance the OPD sub-limit. The base sub-limit for OPD co<br>Sum Insured limit under the voluntary plans (ESC Top-up & Parental) i<br>admission falling under 2023 policy shall be processed as per the Sum<br>thary top up coverage (2023 & 2024), employee will not be able to char<br>ed or to opt-out from the Top-up.<br>-up in year 1 (2023) of Lock-in will not be able to buy (Opt-in) a top-up | verage is INR 10,000. The enhancement of the same corresponds with<br>n year 2 (2024) of lock-in. However, there will be no option to decrease<br>Insured opted during year 1 (2023).<br>Ige the enroiment details during year 2 (2024). However, employee will<br>in year 2 (2024). | selection of additional sum-insured under the policy as provided in the<br>e the Sum Insured limit or to opt-out from the voluntary plans chosen in<br>I have the option to only increase the Top-up Sum Insured during year | below table.<br>1 year 1 (2023) of lock-<br>2 (2024). There will |  |  |  |
|----------------------------------------------------------------------------------------------------|----------------------------------------------------------------------------------------------------|----------------------------------------------------------------------------------------------------|----------------------------------------------------------------------------------------------------|------------------------------------------------------------------|--|--|--|
|                                                                                                    | Sum Insured(INR)                                                                                                    | Premium(INR) *                                                                                                    | OPD LIMIT(INR)                                                                                                    |                                                                  |  |  |  |
|                                                                                                    | <ul> <li>Standard base coverage (400000)</li> </ul>                                                                                                    |                                                                                                    | 10000                                                                                                    |                                                                  |  |  |  |
|                                                                                                    | Base coverage + 100000.00                                                                                                    | 1285.21                                                                                                    | 15000                                                                                                    |                                                                  |  |  |  |
|                                                                                                    | Base coverage + 200000.00                                                                                                    | 2131.93                                                                                                    | 20000                                                                                                    |                                                                  |  |  |  |
|                                                                                                    | OBase coverage + 300000.00                                                                                                    | 3479.06                                                                                                    | 25000                                                                                                    |                                                                  |  |  |  |
|                                                                                                    | Base coverage + 500000.00                                                                                                    | 5886.42                                                                                                    | 25000                                                                                                    |                                                                  |  |  |  |
|                                                                                                    | Base coverage + 600000.00                                                                                                    | 12678.57                                                                                                    | 25000                                                                                                    |                                                                  |  |  |  |
|                                                                                                    | Base coverage + 1000000.00                                                                                                    | 15840.77                                                                                                    | 25000                                                                                                    |                                                                  |  |  |  |

#### Sum Insured/Premium Contribution Summary

#### Premium is inclusive of applicable taxes and charges.)

| Relationship                  | Sum Insured (in INR) | Premium (in INR) * |
|-------------------------------|----------------------|--------------------|
| Employee                      | 400000.00            | 2620.78            |
| Employee Topup                | 200000.00            | 2131.93            |
| Father                        | 100000.00            | 9734.95            |
| Mother                        | 200000.00            | 7260.73            |
| Father-In-Law                 | 300000.00            | 14906.65           |
| Mother-In-Law                 | 500000.00            | 18417.00           |
| Total premium payable (INR) * | 55072.04             |                    |

The premium calculation for new hires will be on prorata basis from date of joining till December 2023. For existing employees (DOJ on or before 1st Jan 2023) annualized premium will be applicable.

## 9. Submit

*Check all declaration boxes* and click the "Submit" button to confirm your changes. Mid-term addition of spouse and child is allowed all through the policy year, subject to policy terms and conditions.

| Sum Insured/Premium Contribution Summary                                                                                                    |                      | (Premium is inclusive of applicable taxes and charges.) |  |  |  |  |
|----------------------------------------------------------------------------------------------------|----------------------|---------------------------------------------------------|--|--|--|--|
| Relationship                                                                                                    | Sum Insured (in INR) | Premium (in INR)*                                       |  |  |  |  |
| Employee                                                                                                    | 400000.00            | 2620.78                                                 |  |  |  |  |
| Employee Topup                                                                                                    | 200000.00            | 2131.93                                                 |  |  |  |  |
| Father                                                                                                    | 100000.00            | 9734.95                                                 |  |  |  |  |
| Mother                                                                                                    | 200000.00            | 7260.73                                                 |  |  |  |  |
| Father-In-Law                                                                                                    | 300000.00            | 14906.65                                                |  |  |  |  |
| Mother-In-Law                                                                                                    | 500000.00            | 18417.00                                                |  |  |  |  |
| Total premium payable (INR) * 55072.04                                                                                                    |                      |                                                         |  |  |  |  |
| * The premium calculation for new hires will be on prorata basis from date of joining till December 2023. For existing employees (DOJ on or before 1st Jan 2023) annualized premium will be applicable. |                      |                                                         |  |  |  |  |
| Note • Premium chown is inclusive of anniirable taxes and TPA fees. The TPA fee is anniirable for only dependent parents and parents in-law                                                             |                      |                                                         |  |  |  |  |

Note : Premium shown is inclusive of applicable taxes and TPA fees. The TPA fee is applicable for only dependent parents and parents-in-law.

#### Self Declaration :

- I agree and declare the information provided above is correct and I have read the entire policy terms and conditions.
- Please note, no member can be enrolled as 'dependent' more than once under the policy (Spouse/Children/Parents) in case any of the dependent is also employed with Kyndryl. If this is determined that any member is enrolled more than once, it will construed as BCG violation and appropriate action will be initiated.

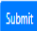

10. View Policy

Click the **View policy** button from 'Your health policy' tile. You can view all the details pertaining to your policy cover.

|    | Policy covers                                                                                                    |
|----|----------------------------------------------------------------------------------------------------|
|    | Sum Insured : NA                                                                                                    |
| Fo | your convenience, we have bookmarked important links below:                                                                                                    |
| •  | For more details on the hospitalization policy, please refer Hospitalization Policy<br>Network hospital list is available to download at Network Hospital List |
| F  | Read all policy conditions                                                                                                    |

| Top up coverage premium rate table |                                                 |        |  |  |  |  |
|------------------------------------|-------------------------------------------------|--------|--|--|--|--|
| Additional Sum                     | Additional Sum Additional Premium (incl.GST, in |        |  |  |  |  |
| Insured                            | INR)                                            | Limit  |  |  |  |  |
| 0                                  | -                                               | 10,000 |  |  |  |  |
| 1,00,000                           | 1,089.16                                        | 15,000 |  |  |  |  |
| 2,00,000                           | 1,806.72                                        | 20,000 |  |  |  |  |
| 3,00,000                           | 2,948.35                                        | 25,000 |  |  |  |  |
| 5,00,000                           | 4,988.49                                        | 25,000 |  |  |  |  |
| 6,00,000                           | 10,744.55                                       | 25,000 |  |  |  |  |
| 10,00,000                          | 13,424.38                                       | 25,000 |  |  |  |  |

| Parents & Parents-in-law policy premium rate table |          |          |          |          |          |           |  |  |  |  |
|----------------------------------------------------|----------|----------|----------|----------|----------|-----------|--|--|--|--|
| Parent Premium (Individual) inclusive of GST       |          |          |          |          |          |           |  |  |  |  |
| Age Band                                           | 1,00,000 | 2,00,000 | 3,00,000 | 5,00,000 | 7,00,000 | 1,000,000 |  |  |  |  |
| 0-45                                               | 5751.63  | 7260.73  | 9093.20  | 11499.25 | 13207.32 | 14909.70  |  |  |  |  |
| 46-55                                              | 9734.95  | 12236.16 | 14906.65 | 18417.00 | 21162.74 | 23899.32  |  |  |  |  |
| 56-65                                              | 10678.48 | 21633.43 | 26732.03 | 35945.61 | 41320.64 | 46677.75  |  |  |  |  |
| 66-70                                              | 11549.10 | 23387.95 | 29513.46 | 47891.03 | 55057.87 | 62200.82  |  |  |  |  |
| 71-75                                              | 13012.30 | 25963.81 | 33967.49 | 50453.33 | 58004.52 | 65530.53  |  |  |  |  |
| >75                                                | 15200.35 | 27598.44 | 45127.85 | 80823.82 | 92930.57 | 104996.97 |  |  |  |  |

| Parent Premium & Parent-in-law (Floater) inclusive of GST |          |          |          |           |           |           |  |  |  |  |
|-----------------------------------------------------------|----------|----------|----------|-----------|-----------|-----------|--|--|--|--|
| Parent Premium (Floater) inclusive of GST                 |          |          |          |           |           |           |  |  |  |  |
| Age Band                                                  | 1,00,000 | 2,00,000 | 3,00,000 | 5,00,000  | 7,00,000  | 1,000,000 |  |  |  |  |
| 0-45                                                      | 8012.05  | 10593.75 | 14120.37 | 17843.17  | 20486.02  | 23120.05  |  |  |  |  |
| 46-55                                                     | 13512.75 | 17810.93 | 23115.33 | 28546.79  | 32795.18  | 37029.41  |  |  |  |  |
| 56-65                                                     | 14815.69 | 32367.85 | 42633.56 | 55668.26  | 63984.87  | 72273.75  |  |  |  |  |
| 66-70                                                     | 16017.99 | 34988.35 | 47064.76 | 74151.03  | 85240.05  | 96292.12  |  |  |  |  |
| 71-75                                                     | 18038.57 | 37723.77 | 52607.58 | 78115.61  | 89799.32  | 101443.08 |  |  |  |  |
| >75                                                       | 21060.14 | 40094.89 | 69875.65 | 125106.91 | 143839.31 | 162509.28 |  |  |  |  |

# 11. Download eCard

Click the **Download eCard** button from 'Your health policy' tile. Your eCard is downloaded in the pdf format.

# Contact

In case of further queries, send us a mail to <u>kyndryl@mediassist.in</u> or call the Kyndryl helpline number on **080-46855351** for any assistance.